Pred prihlásením sa na štátne skúšky si najprv skontrolujte, či máte zapísané predmety štátnej skúšky v zápisnom liste.

| 1 AS2 ×                                                                                                    |                                                                                                    |  |  |
|----------------------------------------------------------------------------------------------------|----------------------------------------------------------------------------------------------------|--|--|
| $\label{eq:constraint} \leftarrow \  \   \Rightarrow \  \   \mbox{C} \  \   \mbox{Babezpečené} \  \   \mbox{https://ais2.vsdanubius.sk/ais/portal2/app/?lng=SK}$ | ♥☆ :                                                                                                    |  |  |
| AiS2                                                                                                    | v _  sk  en                                                                                                    |  |  |
| Test Študent2<br>Posledné prihlásenie<br>21.3.007 J2773283007<br>21.3.2017<br>Meniny má Blahoslav                                                                | Novinia     Social a pricat (2016/2017)     + Vacencial Booka + Kennely (Tabla - Shaine a popliaty - Stipensta - Bazenti hodes      Zapis     - 2015/2017- SSVIT-Socialma pricat, monte: 1     Oktion zapis: 5.93016. Notworkery zapis: -Ano. Elektromody Tennel Comparison 2016; 15-11/8     Viacencial Status a pricat, monte: 2     Datum zapis: 2.9.2015. Notworkery zapis: -Ano. Elektromody za     Klikknúť na posledný |  |  |
| Register predmetov     Rozvrty hodin     Dozvrty hodin     Ddatumové intervaly     Fetronická oksternica                                                         | • Vytouri zápisný list     zápisný list                                                                                                    |  |  |

| AiS2                                                                                                    | ● ×  sk en                                                                                                    |  |
|----------------------------------------------------------------------------------------------------|----------------------------------------------------------------------------------------------------|--|
| Test Študent2<br>Posledné prihlásenie                                                                                               | • Novinka                                                                                                    |  |
| 21.3.2017 : 217.73.29.207<br>21.3.2017<br>Meniny má <b>Blahoslav</b>                                                                | + 305Per - Socialina prácať cotilizantný<br>- Vlastnosti túdia - Kronnoly Stúdia - Skolné a poplatký - Stipendia <sub>–</sub> Rozeň hodin                                                                                                    |  |
| Osobné údaje     Správa použivatela     Dokumenty     Messenger     Mossenger     Dotaznik     Tortalad stúdil     Studije programy | Zapis           - 2015/2017 - bSPdt - Sociálna prácaľ, rečník 3           - Oddobráť Zápisný lisť         0. Elektronický zápis - Nie, Uzatvorený zápis ZS - Nie, LS - Nie           - Elektronický zápis         2           - Zápis predmetov, kredity         0. Elektronický zápis - Nie, Uzatvorený zápis ZS - Nie, LS - Nie           - Prebežné hodnotenie         0. Elektronický zápis - Nie, Uzatvorený zápis ZS - Nie, LS - Nie |  |
| Register predmetov<br>Rozvrhy hodin<br>Datumové intervaly<br>Elektronická nástenka<br>2 žiadosti o ubytovanie                       | - Terminy hodorotenia<br>- Hodorotenia, priemery<br>- Prhlasenie na termin hodrotenia<br>- Prhlasenie na termin hodrotenia<br>- Prhlasenie na termin hodrotenia<br>- Tatá dokumentov<br>- Tatá dokumentov                                                                                                    |  |

## Otvorí sa okno s predmetmi zápisného listu.

| 📧 VSES213: Zá                                                                                                    | pis predmetov, kredity - Google Chrome                                                                                                    |
|----------------------------------------------------------------------------------------------------|----------------------------------------------------------------------------------------------------|
| 🔒 Zabezpečené   https://ais2.vsdanubius.sk/ais/servlets/WebUlServlet?appClassName=ais.gui.common.PortalApp⌖=ais.gui.vs.es.VSI                                                                                                    | 5213_ZapisPredmetovKredityDlg&kodAplikacie=Portal&id=24601&viewer=web&uiLang=SK                                                                                            |
|                                                                                                    |                                                                                                    |
| Student [Test Študent2<br>Štidium [BSPET, doba. 0.0, rok ľtúdia. 2, od. 02.09.2015, Sociálna prácaT, (jednoodborové štúdium, bakalársky l. st., externá forma)<br>Zápsný list [2016/2017, Treti ročník, rok štúdia. 2, BSPET – Sociálna prácaT, (jednoodborové štúdium, bakalársky l. st., externá forma)                                                                                                    |                                                                                                    |
| Predmety Prehľad kreditov                                                                                                    |                                                                                                    |
| Časti zápisného listu     Predmety zápisného listu                                                                                                    |                                                                                                    |
| ▼ <sup>1</sup> SSPeT        ▼ <sup>1</sup> SS - Študijná časť        □     A - Povinné pirodmety       □     C - Vyberové predmety       □     C - Vyberové predmety       SS - Štaine súčisky     SS - A FSS.KSP/B-FJVB Tédré, politik 0       SS - Štaine súčisky     SS - A FSS.KSP/B-FSPS Súčiske politik 0       SS - Povinne voliteľné predmety     SS - A FSS.KSP/06BC/ Obnajoba bakal 0                                                                                                    | Zápis predmetov je blokovaný<br>ah 5 Ukončenie Dútum zapisania Aktuálnosť jazyk Nahrádza Rozvrh<br>55 21.03.2017.13 2<br>21.03.2017.13 2<br>V časti štátnej skúšky vidíte, |
| Image: Construction of the programmu       Image: Construction of the programmu       Image: Constru | či máte zaevidované príslušné predmety štátnej skúšky.                                                                                                    |

Ak Vám chýbajú predmety štátnej skúšky v zápisnom liste, požiadajte o ich zápis na študijnom oddelení.

## 10 AI52 C Zabezpečené | https://ais2.vsdanubius.sk 9 \$ AiSz 🚺 🛩 🛛 | SK | EN Test Študent2 Posledné prihlásenie 21.3.2017 : 217.73.29.207 21.3.2017 Meniny má **Blahoslav** • Vlastnosti štúdia 🕞 Kontroly štúdia – Školné a poplatky – Štipendia – Rozvrh hodi Osobné údaje Správa použivatela Správa použivatela Dokumenty Messenger Dokarnik Prehlad štúdi Studije programy Rostrihy hodin Dokumové intervaly Rostrihy hodin Dektronick natenka Zudotti u utytovania Prihlaovania e skúšky Vyhladavanie osób Zápis 2016/2017 - bSPeT - Sociálna prácaT, ročnik: 3 Dátum zápisu: 5.9.2016. Potvrdený zápis - Áno, Elektronický zápis - Nie. Uzat ný zápis ZS - Nie. LS - Nie 2015/2016 - bSPET - Sociálna prácaT, ročník: 2 Dátum zápisu: 2.9.2015, Potvrdený zápis - Áno, Elektronický zápis - Nie, Uzatv + Vytvoriť zápisný list + Vytvoriť elektronický zápis Záverečné práce Bakalárska práca - Záverečná práca Stav: rozpracováné v ezp Štátne skúšky Slávnosti štúdia V časti "Štátne skúšky" kliknúť na isit sa na slávnost položku "Prihlásiť sa na termín"

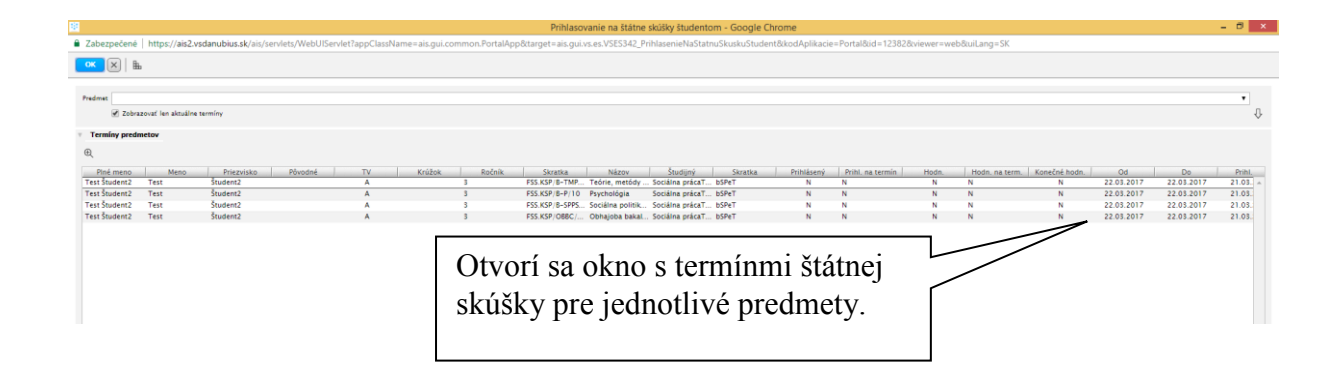

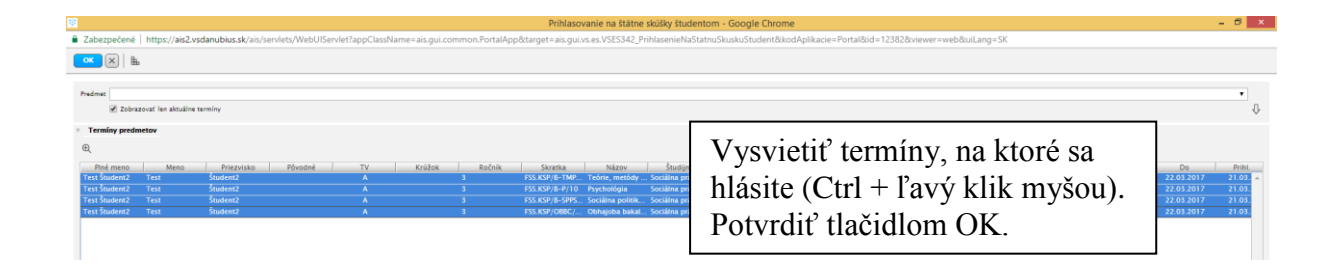

## Študent – prihlásenie sa na štátne skúšky

## Študent – prihlásenie sa na štátne skúšky

| - Laberpeterie   https// | 21.5.2017 5217.7.5.29.207 |                                                                                                    |
|--------------------------|---------------------------|----------------------------------------------------------------------------------------------------|
|                          | 21.3.2017                 |                                                                                                    |
|                          | Meniny má Blahoslav       | <ul> <li>Vlastnost štúdia – Kontroly štúdia – Školné a poplatky – Štípendia – Rozvrh hodin</li> </ul>                                                                                                    |
|                          |                           |                                                                                                    |
|                          | Ocoboá údale              | Zápis                                                                                                    |
|                          | Správa používateľa        |                                                                                                    |
|                          | Dokumenty                 | 2016/2017 - bSPCT - Sociálna prácať, ročnik 3     Distructivní v store s v stronová v store z store s v store s v store s |
|                          | Messenger                 | онып ариалаладота, гонталу ариа - тоа, акан опску дара - те, балазотату дара да - те, са - те                                                                                                    |
|                          | Dotaznik                  | <ul> <li>2015/2016 - bSPeT - Sodkina prácat, ročnic 2</li> </ul>                                                                                                    |
|                          | Prehľad štúdií            | Datum zapisu: 2,9,2015, Potvroeny zapis - Ano, Elektronicky zapis - Nie. Uzatvoreny zapis 25 - Nie. LS - Nie                                                                                                    |
|                          | Študijné programy         |                                                                                                    |
|                          | Register predmetov        | Yytvorif eiskironický zápis     Vytvorif eiskironický zápis                                                                                                    |
|                          | Rozvrhy hodin             |                                                                                                    |
|                          | Dátumové intervaly        |                                                                                                    |
|                          | Elektronická nástenka     | Záverečné práce                                                                                                    |
|                          | Ziadosti o ubytovanie     | Rebellerie mine Theorem in the                                                                                                    |
|                          | Preniad ubytovania        | totalatista prota - controlecta praca     Starr representative                                                                                                    |
|                          | Vyhľadávanie osôb         |                                                                                                    |
|                          |                           | + Prehlad zadaní záverečných prác a prihlásenie                                                                                                    |
|                          |                           |                                                                                                    |
|                          |                           | Štátne skúšky                                                                                                    |
|                          |                           |                                                                                                    |
|                          |                           | B-TMPSP - Teória metódy a pristupy v sociálnej práci                                                                                                    |
|                          |                           | Ulatum zaradenia: neurceny     Miestrosti neurcena     X/, / / 1                                                                                                    |
|                          |                           | Hodnotenie: neurčené Po znovunacitani uvodnej                                                                                                    |
|                          |                           | *B-P - Parcholodia                                                                                                    |
|                          |                           | · Dátúm zaradenia: neurčený                                                                                                    |
|                          |                           | • Miestrosti neurčená j Oblazovky, uvidlic Statile                                                                                                    |
|                          |                           |                                                                                                    |
|                          |                           | • IS-PPEZ-Socialna politika a právo sociálneho zabezpečenia     SKUSKV. Na Ktore ste                                                                                                    |
|                          |                           | Mastrost: neuroná                                                                                                    |
|                          |                           | • Hodnetenie: neurčené prihlás opráv                                                                                                    |
|                          |                           | • OBBC - Obhaloba bakalárskei práce pří mina Semy.                                                                                                    |
|                          |                           | Dátum zaradenia: neurčený                                                                                                    |
|                          |                           | Mistnost: neurten                                                                                                    |

| C Szabezpečené https | s://ais2.vsdanubius.sk/ais/portal2/app/?lng=SK |                                                                                               |                                              |                                        |
|----------------------|------------------------------------------------|-----------------------------------------------------------------------------------------------|----------------------------------------------|----------------------------------------|
|                      | Posledne prihlasenie                           |                                                                                               |                                              |                                        |
|                      | 21.3.2017 : 217.73.29.207                      | ▼ 3hSPaT - Sociálna prázaT (2016/2017)                                                        |                                              |                                        |
|                      | 21.3.2017                                      | <ul> <li>Vistosti čtúrija – Kontrole čtúrija – Školeá a osplatjev</li> </ul>                  | Śtineodia – Pozutk kodio                     |                                        |
|                      | Meniny má Blahoslav                            | <ul> <li>Vastrics is stable</li> <li>Rene by stable</li> <li>Skonic is popularly</li> </ul>   | seperata - Reprintedin                       | •••••••••••••••••••••••••••••••••••••• |
|                      |                                                | Zápis                                                                                         |                                              |                                        |
|                      | <ul> <li>Coriva pourizistala</li> </ul>        |                                                                                               |                                              |                                        |
|                      | Delamenta                                      | <ul> <li>2016/2017 - bSPeT - Sociálna prácaT, ročník: 3</li> </ul>                            |                                              |                                        |
|                      | Dokumenty                                      | Dátum zápisu: 5.9.2016, Potvrdený zápis - Ano, Elektronický zápis                             | s - Nie, Uzatvorený zápis ZS - Nie, LS - Nie |                                        |
|                      | Messenger                                      | 2015/2016 - bSPeT - Sociálna prácaT. ročník: 2                                                |                                              |                                        |
|                      | Dotaznik                                       | Dátum zápisu: 2.9.2015. Potvrdený zápis - Áno. Elektronický zápis                             | s - Nie. Uzatvorený zápis ZS - Nie. LS - Nie |                                        |
|                      | Preniad studii                                 |                                                                                               |                                              |                                        |
|                      | studijne programy                              | + Vytvoriť zápisný list                                                                       |                                              |                                        |
|                      | Register predmetov                             | + Vytvoriť elektronický zápis                                                                 |                                              |                                        |
|                      | Rozvrhy hodin                                  |                                                                                               |                                              |                                        |
|                      | Dátumové intervaly                             |                                                                                               |                                              |                                        |
|                      | Elektronická nástenka                          | Záverečné práce                                                                               |                                              |                                        |
|                      | 🚨 Žiadosti o ubytovanie                        |                                                                                               |                                              |                                        |
|                      | 📖 Prehľad ubytovania                           | <ul> <li>Bakalárska práca - Záverečná práca</li> </ul>                                        |                                              |                                        |
|                      | Prihlasovanie na skúšky                        | Stav: rozpracovane v ezp                                                                      |                                              |                                        |
|                      | A Vyhľadávanie osôb                            |                                                                                               |                                              |                                        |
|                      |                                                | + Prehlad zadaní záverečných prác a prihlásenie                                               |                                              |                                        |
|                      |                                                | Štátne skúšky                                                                                 |                                              |                                        |
|                      |                                                | <ul> <li>B-TMPSP - Teórie, metódy a prístupy v sociálnej práci</li> </ul>                     |                                              |                                        |
|                      |                                                | <ul> <li>Dátum zaradenia: 22.3.2017 9:00</li> </ul>                                           |                                              |                                        |
|                      |                                                | Miestnost: IL P101     Bodoptepie: peunčepé                                                   |                                              |                                        |
|                      |                                                |                                                                                               | Do gorodoní u                                | ridíta dátura                          |
|                      |                                                | <ul> <li>B-P - Psychológia</li> </ul>                                                         | - PO Zaradeni uv                             |                                        |
|                      |                                                | Dátum zaradenia: 22.3.2017 9:00     Miertnorf: II. P101                                       |                                              |                                        |
|                      |                                                | Milestriosci (, PTOT     e Hodnotenie: neurčené                                               | ) a migstnost ko                             | nania čtátnai                          |
|                      |                                                |                                                                                               |                                              | manna statnej                          |
|                      |                                                | <ul> <li>B-SPPSZ - Sociálna politika a právo sociálneho zabezpečenia</li> </ul>               |                                              |                                        |
|                      |                                                | <ul> <li>Datum zaradenia: 22.3.2017 9:00</li> <li>Miestroof II. P101</li> </ul>               | l skúšky                                     |                                        |
|                      |                                                | <ul> <li>Hodnotenie: neurčené</li> </ul>                                                      | SRUSRY.                                      |                                        |
|                      |                                                |                                                                                               | -                                            |                                        |
|                      |                                                | <ul> <li>OBBC - Obhajoba bakalárskej práce</li> <li>Dítum zaradepla: 22.8.2017 000</li> </ul> | L                                            |                                        |
|                      |                                                | <ul> <li>Miestnost IL P101</li> </ul>                                                         |                                              |                                        |
|                      |                                                | <ul> <li>Hodnotenie: neurčené</li> </ul>                                                      |                                              |                                        |

| Poshika ditudi     Soutje e programy     Soutje e programy     Registre predmetov     Soutje prodin     Soutymovin reternaly     Destronick instensia     Zodosti o ubprovanie              | - Wybord zápisty Jan - Kendelly zápis - Milo Elektrolitety zápis - Milo D                                                                                                    | en Printer y Lague aux - Free Lague - Free |  |
|----------------------------------------------------------------------------------------------------|----------------------------------------------------------------------------------------------------|--------------------------------------------|--|
| Bolget pergeamy     Begister pergeamy     Begister percentation     Bolget pergeamation     Bolget percentation     Bolget percentation     Belatronick instantia     Belatronick instantia | - Vyhonni žalomy list     - Vyhonni čelokronický zápis  Záverečné práce                                                                                                    |                                            |  |
| Rozvrhy hodin     Diturnové intervaly     Eléctronická nástenka     Žiadosti o ubytovanie                                                                                                   | Záverečné práce                                                                                                    |                                            |  |
| Dátumové intervaly     Elektronická nástenka     Zadosti o ubytovanie                                                                                                    | Záverečné práce                                                                                                    |                                            |  |
| Ziadosti o ubytovanie                                                                                                    | Eurorectic proce                                                                                                    |                                            |  |
| THE BURGET AND A DESCRIPTION                                                                                                    |                                                                                                    |                                            |  |
| Preniad ubytovania                                                                                                    | <ul> <li>Bakalárska práca - Záverečná práca</li> <li>Stav rozmarovaná v pro</li> </ul>                                                                                                    |                                            |  |
| Prihlasovanie na skúšky<br>Vyhľadávanie osôb                                                                                                    | and configurations and                                                                                                    |                                            |  |
|                                                                                                    | Prehlad zadani záveročných prác a prihlásenie                                                                                                    |                                            |  |
|                                                                                                    |                                                                                                    |                                            |  |
|                                                                                                    | Štátne skúšky                                                                                                    |                                            |  |
|                                                                                                    | <ul> <li>B-TMPSP - Teórie, metódy a pristupy v sociálnej práci.</li> </ul>                                                                                                    |                                            |  |
|                                                                                                    | Odhlásiť z termínu     S0                                                                                                    | Kliknutím na predmet sa                    |  |
|                                                                                                    | Detail terminu                                                                                                    |                                            |  |
|                                                                                                    | Otázky predmetu po                                                                                                    | otvori menu s d'alsimi                     |  |
|                                                                                                    | Zaevidovať žladosť o uznanie                                                                                                    |                                            |  |
|                                                                                                    | D CONT. Contribution of the contribution of the sector of the sector of | údaimi k štátnei skúške.                   |  |
|                                                                                                    | <ul> <li>U-SPPSZ - socialna politika a pravo socialneno zabezpecenia.</li> <li>Dátum zaradenia: 22,3,2017 9:00</li> </ul>                                                                                                    |                                            |  |
|                                                                                                    | Miestnosť II. P101     Hodnotenie: neurčené                                                                                                    |                                            |  |
|                                                                                                    | OBBC - Obhajoba bakalárskej práce                                                                                                    |                                            |  |
|                                                                                                    | Dátum zaradenia: 22.3.2017 9:00     Miestnosť: IL P101                                                                                                    |                                            |  |
|                                                                                                    | <ul> <li>Hodnotenie: neurčené</li> </ul>                                                                                                    |                                            |  |
|                                                                                                    |                                                                                                    |                                            |  |